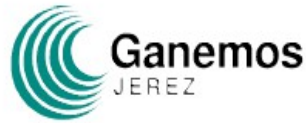

Si somos capaces de imaginar otra ciudad, tendremos el poder de transformarla

@GanemosJerez facebook.com/GanemosJerez www.ganemosjerez.es

## MANUAL PARA INSCRIBIRSE EN PRIMARIAS DE GANEMOS JEREZ POR INTERNET

Lo primero que debemos hacer es una foto o escaner de nuestro Documento Nacional de Identidad (DNI) o sustitutivo (Carnet de Conducir o permiso de residencia). En caso de que en el DNI no figure Jerez, sino otra ciudad, como residencia, un documento que acredite la residencia en Jerez (por ejemplo recibo del agua o similar). Lo vamos a necesitar más adelante y es cómodo tenerlo ya previsto, lo guardamos en el Ordenador/Tablet o en el Telefono Movil. Si se opta por el voto presencial no es necesario tener esto previsto.

## EMPEZAMOS:

Iniciamos la Inscripción en primarias.ganemosjerez.es o http://vota.ganemosjerez.es/ (da igual)

Nos aparecerá está pantalla y picaremos en "Regístrese" donde indica la flecha roja

| Ganemos Jerez<br>Sistema de votación para primarias         |                                      |
|-------------------------------------------------------------|--------------------------------------|
| Sistema de Primarias                                        | Email:                               |
| Acceda con su email/contraseña o registrese para participar | Password:                            |
|                                                             | Entrar                               |
|                                                             | Registrese<br>¿Olvidó su contraseña? |

A continuación aparecerá esta otra pantalla. Introducimos nuestro correo electronico (email) y picamos en "Solicitar Alta" como indica la flecha roja

| Ganemos Jerez<br>Sistema de votación para primarias |                                                     |
|-----------------------------------------------------|-----------------------------------------------------|
| Usuari@s                                            | Email:                                              |
| Entrar Registrese ¿Olvidó su contraseña?            | Password:                                           |
| Introduzca su email:                                | Entrar                                              |
| Solicitar Alta                                      | <u>Hegistrese</u><br>¿ <u>Olvidó su contraseña?</u> |

A continuación en nuestro correo electrónico habremos recibido un correo con este texto y picaremos el enlace que indica la flecha roja.

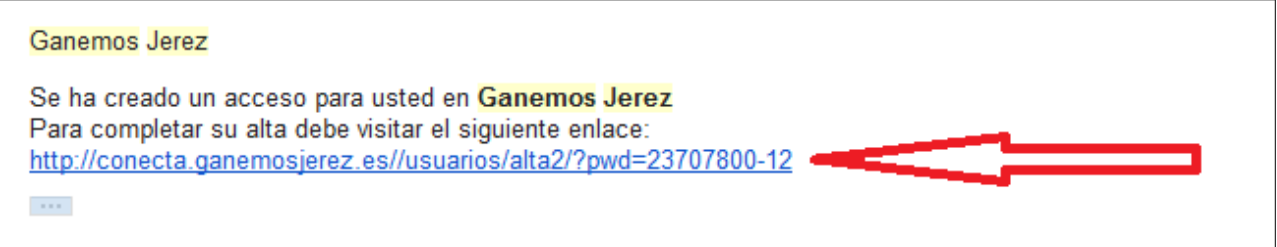

A continuación nos parecerá una pantalla dodne introduciremos nuestro nombre y apellidos y una contraseña para el registro y picaremos el botón "enviar"

| Ganemos Jerez                                                       |                                 |
|---------------------------------------------------------------------|---------------------------------|
| Sistema de votación para primarias                                  |                                 |
| Seleccione un nombre, y una contraseña, para completar el registro: | Email:                          |
| Email: mania@natalata.nat                                           |                                 |
| Nombro v Apollidos:                                                 |                                 |
| Nombre y Apellidos.                                                 | Password:                       |
|                                                                     |                                 |
| Contraseña:                                                         | Entrar                          |
|                                                                     |                                 |
|                                                                     | Registrese                      |
|                                                                     | ¿Olvido su contrasena?          |
| Contraseña: (repetir)                                               |                                 |
|                                                                     | ¿Qué es esto?                   |
| (repetir)                                                           | Sistema de primarias de Ganemos |
| Enviar                                                              | Jerez                           |
|                                                                     |                                 |

Nos aparecerá una pantalla como la de la página siguiente en la que tendremos que elegir un método para verificar nuestra identidad: Adjuntar las imagenes del DNI directamente desde el Ordenar o Movil, envairlas por e-mail, enviarlas o whatssap o presencialmente. Debemos picar en el botón "verificar" del metodo elegido.

| como manu                                                                                                    |
|----------------------------------------------------------------------------------------------------|
|                                                                                                    |
|                                                                                                    |
| sto?                                                                                                    |
| arias de Ganemos                                                                                                    |
| como responsable de<br>sidera que en el                                                                                                    |
| us tacilita sus datos de<br>al a través de los<br>rios que contiene esta<br>ediante correo<br>está otorgando su<br>onsentimiento expreso<br>ato de sus datos en     |
| s, si bien con carácter<br>fectos retroactivos, y<br>ias de privacidad<br>atos, que serán tratados<br>nidencialidad y<br>is las exigencias<br>so a la Lev Ordencias |
| ección de Datos de<br>al (LOPD) y Real<br>107 de desarrollo de la<br>egislación aplicable.<br>Dílticas de privacidad se<br>nativa exclusivamente                    |
| ana, quedando<br>tanto nacionales como<br>utilicen esta web.                                                                                                    |
|                                                                                                    |

Cuando elijamos picando en el botón "verificar" del metodo elegido nos aparece una panatalla con las instrucciones a seguir. Debemos Introducir nuestro Número de DNI o permiso de residencia y seguir las instrucciones de la Pantalla numero 2.

| Ganemos Jerez<br><sup>Sistema de votación para primarias</sup><br>Proceso de verficación                                  |       |
|----------------------------------------------------------------------------------------------------|-------|
| Paso 1: Indique su número de documento <ul> <li>Documento Nacional de Identidad</li> <li>Permiso de Residencia</li> </ul> |       |
| Paso 2: Aportación de documentos                                                                                          |       |
| En esta pantalla se indicará como envia<br>DNI según el método elegido                                                    | ar el |

Cuando completemos este paso nos aparecerá esta pantalla y tendrmos que esperar un correo electrónico que nos confirmará que nuestra identidad está verificada. Esto no es un proceso automático, ya que una persona es la que verifica la documentación. Trataremos de mandar la confirmación lo antes posible.

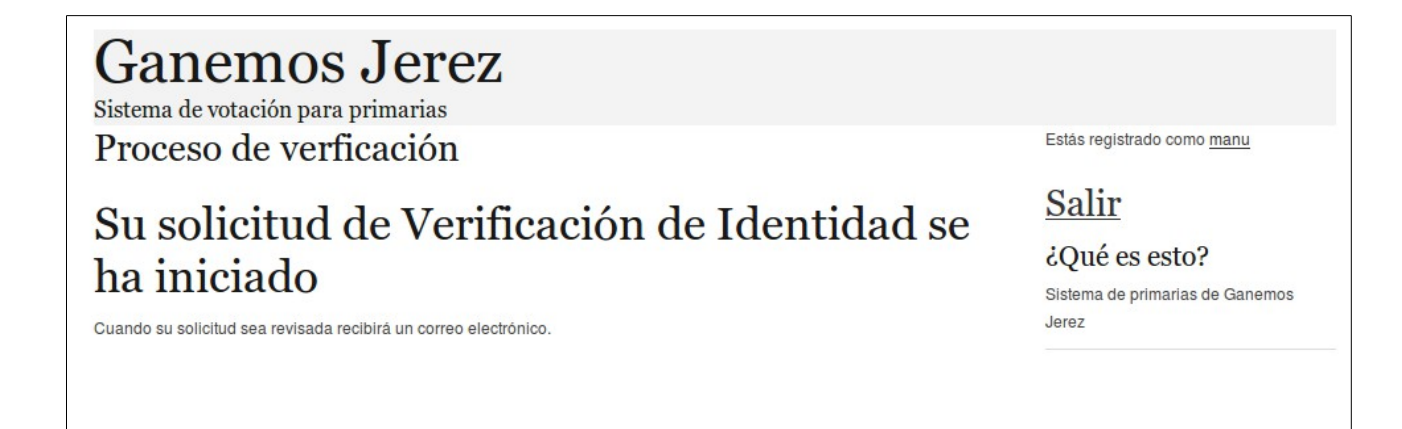

## El correo electrónico verificando nuestra identidad llegará con el siguiente texto

Ganemos Jerez

Su verificación de identidad en Ganemos Jerez ha sido completada. Ya puede participar de las votaciones, en cuanto se ponga en marcha una votación nueva serás avisado por correo electrónico. Una vez que hemos recibido el correo ya podemos entrar en

| Ganemos Jerez<br>Sistema de votación para primarias         |                                                       |
|-------------------------------------------------------------|-------------------------------------------------------|
| Sistema de Primarias 🛛 💳                                    | Email:                                                |
| Acceda con su email/contraseña o registrese para participar | Password:                                             |
|                                                             | Entrar<br><u>Regístrese</u><br>¿Olvidó su contraseña? |

Y comprobaremos que ya hay una votación en marcha y podemos inicarla picando en el enlace.

| Ganemos Jerez<br>Sistema de votación para primarias       | ,                                           |                                                           |                                |      |
|-----------------------------------------------------------|---------------------------------------------|-----------------------------------------------------------|--------------------------------|------|
| Cuenta verificada                                         |                                             |                                                           | Estás registrado como <u>m</u> | lanu |
| Su cuenta está verificada y usted ya ha realizado corecta | amente todos los trámites para poder votar. |                                                           | Salir                          |      |
| Hay Votaciones disponibles:                               |                                             | ¿Qué es esto?<br>Sistema de primarias de Ganemos<br>Jerez |                                |      |
| Primarias GANEMOS JEREZ                                   | Lo votación se cerrará en 3 Días, 18:59:31  | VOTAR                                                     |                                | 11   |

Esperamos que haya sido de ayuda.